802.1X 曹圣琪 2023-08-31 发表

问题描述

现场在S5130S-EI设备上配置了802.1x认证,认证成功后终端很快被动下线

## 过程分析

## 1、确认现场配置的认证方式:

现场使用的是电脑自带的客户端软件而非Inode客户端,检查配置的认证方式为EAP中继方式,且服务 器支持客户端采用的EAP认证方法。

| 报文交互方式 | 优势                                   | 局限性                                                                                |
|--------|--------------------------------------|------------------------------------------------------------------------------------|
| EAP中继  | · 支持多种EAP认证方法<br>· 设备端的配置和处理流程简单     | 一般来说需要RADIUS服务器支持EAP-Message和Messa<br>ge-Authenticator属性,以及客户端采用的EAP认证方法           |
| EAP终结  | 对RADIUS服务器无特殊要求,支持PAP认<br>证和CHAP认证即可 | · 仅能支持MD5-Challenge类型的EAP认证以及iNod<br>e 802.1X客户端发起的"用户名+密码"方式的EAP认证<br>· 设备端处理相对复杂 |

## 2、Debug查看下线过程:

从debug来看,认证成功后连续发送两次EAP Request报文目未收到回应后导致的下线,缺省情况下在 线用户握手功能是开启的,且设备向接入用户发送认证请求报文的最大次数缺省情况是2次(可通过do t1x retry命令修改),与现场现象匹配。握手功能存在以下限制,尤其是第3点需要与INODE客户端配 合使用,现场未使用客户端,建议通过undo dot1x handshake命令将握手功能关闭再进行测试。 配置限制和指导

•部分802.1X客户端不支持与设备进行握手报文的交互,因此建议在这种情况下,关闭设备的在线用户握手功能,避免该类型的在线用户因没有回应握手报文而被强制下线。

·在线用户握手功能处于开启状态时,安全握手功能才会生效。

•在线用户握手安全功能仅能在iNode客户端和iMC服务器配合使用的组网环境中生效。•只有当802.1 X客户端需要收到在线握手成功报文时,才需要开启端口发送在线握手成功报文功能。

\*Jan 30 05:17:40:586 2014 BGL-2F-RIGHT DOT1X/7/EVENT: Sending EAP packet: Identifier=17, ty pe=1.

\*Jan 30 05:17:40:586 2014 BGL-2F-RIGHT DOT1X/7/PACKET:

Transmitted a packet on interface GigabitEthernet1/0/3.

Destination Mac Address=28d2-4463-32dd

Source Mac Address=78aa-8204-edec

VLAN ID=123

Mac Frame Type=888e

Protocol Version ID=1

Packet Type=0

Packet Length=5

-----Packet Body-----

Code=1

Identifier=11

Length=1280

\*Jan 30 05:17:46:314 2014 BGL-2F-RIGHT DOT1X/7/EVENT: EAP-Request/Identity packet multicast ing timed out on GigabitEthernet1/0/3.

\*Jan 30 05:17:46:314 2014 BGL-2F-RIGHT DOT1X/7/EVENT: Multicasted EAP-Request/Identity pac kets on interface GigabitEthernet1/0/3.

\*Jan 30 05:17:55:586 2014 BGL-2F-RIGHT DOT1X/7/EVENT: Sending EAP packet: Identifier=17, ty pe=1.

\*Jan 30 05:17:55:586 2014 BGL-2F-RIGHT DOT1X/7/PACKET:

Transmitted a packet on interface GigabitEthernet1/0/3.

Destination Mac Address=28d2-4463-32dd

Source Mac Address=78aa-8204-edec

VLAN ID=123

Mac Frame Type=888e

Protocol Version ID=1

Packet Type=0

Packet Length=5

-----Packet Body-----

Code=1

Identifier=11

Length=1280

%Jan 30 05:17:59:987 2014 BGL-2F-RIGHT STP/6/STP\_NOTIFIED\_TC: Instance 0's port Ten-Giga bitEthernet1/0/25 was notified a topology change.

%Jan 30 05:18:02:281 2014 BGL-2F-RIGHT STP/6/STP\_NOTIFIED\_TC: Instance 0's port Ten-Giga bitEthernet1/0/25 was notified a topology change.

%Jan 30 05:18:05:224 2014 BGL-2F-RIGHT STP/6/STP\_NOTIFIED\_TC: Instance 0's port Ten-Giga

bitEthernet1/0/25 was notified a topology change.

%Jan 30 05:18:08:238 2014 BGL-2F-RIGHT STP/6/STP\_NOTIFIED\_TC: Instance 0's port Ten-Giga

## bitEthernet1/0/25 was notified a topology change.

解决方法5:18:10:586 2014 BGL-2F-RIGHT DOT1X/7/PACKET:

规制理进合规图中通过UN-188-8699 FinalsiFake部等将握手功能关闭后业务恢复正常。 Destination Mac Address=28d2-4463-32dd Source Mac Address=78aa-8204-edec VLAN ID=123 Mac Frame Type=888e Protocol Version ID=1 Packet Type=0 Packet Length=4 -----Packet Body-----Code=4 Identifier=11 Length=1024 \*Jan 30 05:18:10:586 2014 BGL-2F-RIGHT DOT1X/7/EVENT: PAE is in Disconnect state: UserMAC =28d2-4463-32dd, VLANID=1, Interface=GigabitEthernet1/0/3. \*Jan 30 05:18:10:587 2014 BGL-2F-RIGHT DOT1X/7/EVENT: Interface GigabitEthernet1/0/3 receive d Set the port authorization status to unauthorized event.